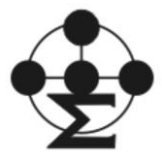

## Ćwiczenie VI. Pomiar charakterystyk I-V-T ogniwa słonecznego.

**Cel ćwiczenia:** Wyznaczenie zależności parametrów ogniwa słonecznego ( napięcia rozwarcia, prądu zwarcia, maksymalnej mocy i sprawności) od temperatury ogniwa.

# Układ pomiarowy

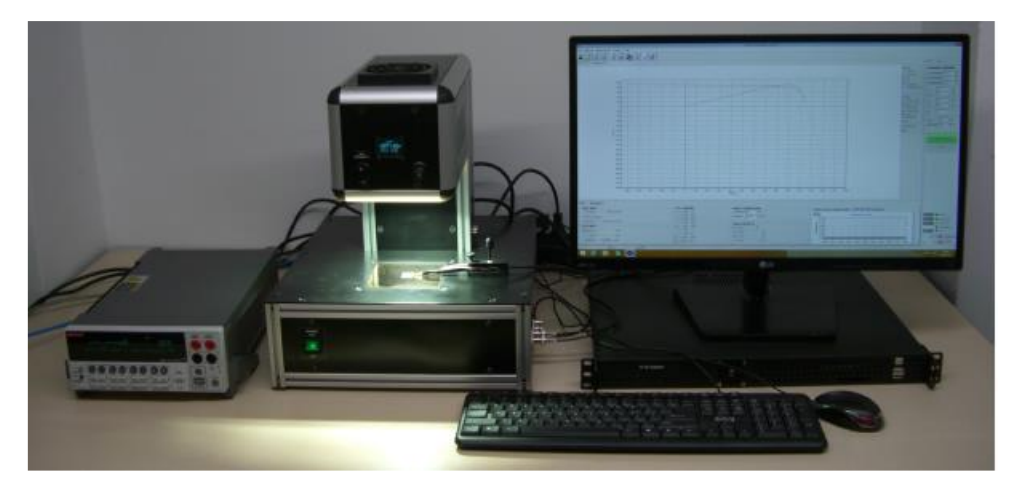

Rys. 1. Układ do pomiaru charakterystyk I-V-T ogniw słonecznych.

## Przebieg ćwiczenia

## 1. Pomiar charakterystyki ciemnej (Dark) ogniwa słonecznego.

- Włączyć kolejno komputer, źródło prądowe i oświetlacz (włącznik oświetlacza znajduje się na płycie tylnej oświetlacza).
- Ulokować ogniwo na stoliku oświetlacza. Końcówki sondy opuścić na elektrodę ogniwa i delikatnie dokręcić.
- Wybrać ikonę programu *UniCellTester*
- W zakładce Options w Menu głównym wcisnąć przycisk Dark Options.
- W zakładkach *Forward Measurement* i *Reverse Measurement* (pomiary w kierunku przewodzenia i zaporowym), ustalić zakresy pomiarów wg. wskazówek prowadzącego.
- W zakładce *Save* zdefiniować nazwę pliku (*File Name*), nazwę serii pomiarowej (*Series name*) i nazwę folderu (*Save in*). Należy pamiętać, że folder powinien być podkatalogiem katalogu DARK, który znajduje się w tym samym folderze co program główny systemu UniCellTester.exe.
- W pozostałe zakładki nie należy ingerować.
- Pomiar może zostać rozpoczęty bądź przez wybór opcji z menu głównego *Measurement/Dark measurement* bądź poprzez wciśnięcie przycisku *Start Dark Meas*. Ustawienia i przycisk są widoczne po wybraniu z panelu kontrolnego zakładki *Dark* w górnym rogu prawej strony ekranu (Rys. 2).

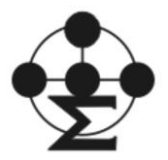

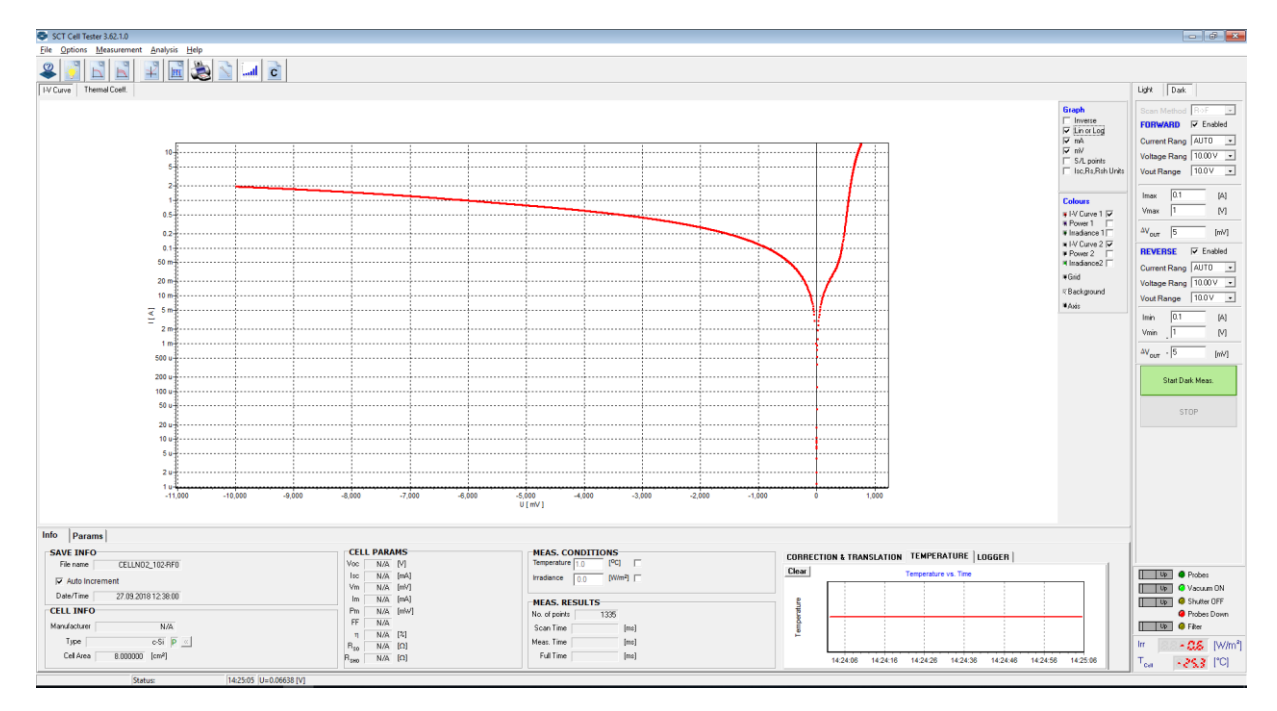

Rys. 2. Przykład charakterystyk ciemnych zmierzonych w obu kierunkach polaryzacji ogniwa.

### 2. Pomiar charakterystyki jasnej (Light) ogniwa słonecznego.

- W zakładce Options w Menu głównym wcisnąć przycisk Light Options.
- W zakładkach *Forward Measurement* i *Reverse Measurement* (pomiary w kierunku przewodzenia i zaporowym), ustalić zakresy pomiarów wg. wskazówek prowadzącego.
- W zakładce *Save* zdefiniować nazwę pliku (*File Name*), nazwę serii pomiarowej (*Series name*) i nazwę folderu (*Save in*). Należy pamiętać, że folder powinien być podkatalogiem katalogu LIGHT, który znajduje się w tym samym folderze co program główny systemu UniCellTester.exe.
- W pozostałe zakładki nie należy ingerować.
- Ustawić wartość natężenia światła wg. wskazówek prowadzącego (wybrać opcję LIGHT CTRL).
- Pomiar może zostać rozpoczęty bądź przez wybór opcji z menu głównego Measurement/Light measurement bądź poprzez wciśnięcie przycisku Start Light Meas. Ustawienia i przycisk są widoczne po wybraniu z panelu kontrolnego zakładki Light w górnym rogu prawej strony ekranu (Rys. 3). Rysunek ten przedstawia przykłady pomiarów 'jasnych' wykonanych w obu kierunkach z włączoną funkcją prezentacji charakterystyk I-V oraz P-V a także przebiegu fluktuacji źródła światła w trakcie skanowania charakterystyki.

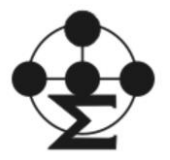

# Laboratorium fotoogniw dla NI

| C4vx Cell Test  | er 3.61.1.0<br>dessurement<br>mal Coeff.<br>140<br>120<br>100<br>60<br>60<br>60<br>60<br>60<br>60<br>60<br>60<br>60 |             |              |              |              |          |            |              |               |          |              |       |       |    |     | Graph    Inverse    In or Log    IV mA    IV mV    IV mV    S.A. points    I Colours    II Advance I IV    II Advance IV    I Madance IV    I Madance IV    I Inadance IV    I Inadance IV    I III IIIIIIIIIIIIIIIIIIIIIIIIIIIIIII | -   -   -   -   -   -   -   -   -   -   -   -   -   -   -   -   -   -   -   -   -   -   -   -   -   -   -   -   -   -   -   -   -   -   -   -   -   -   -   -   -   -   -   -   -   -   -   -   -   -   -   -   -   -   -   -   -   -   -   -   -   -   -   -   -   -   -   -   -   -   -   -   -   -   -   -   -   -   - |
|-----------------|----------------------------------------------------------------------------------------------------|-------------|--------------|--------------|--------------|----------|------------|--------------|---------------|----------|--------------|-------|-------|----|-----|----------------------------------------------------------------------------------------------------|----------------------------------------------------------------------------------------------------|
|                 | -140                                                                                                    | -100        | -50 0        | 50           | 100 150      | 200      | 250        | 300<br>U[mV] | 350 400       | 450      | 500          | 550 6 | i00 6 | 50 | 700 |                                                                                                    |                                                                                                    |
| Info Para       | ıms                                                                                                    |             |              |              |              |          |            |              |               |          |              |       |       |    |     |                                                                                                    |                                                                                                    |
| Filename        | lsc                                                                                                    | Voc         | Im           | Vm           | Pm           | FF       | Efficiency | Temperature  | Intensity     | I-V Scan | Dir Operator |       |       |    |     | ^                                                                                                    |                                                                                                    |
| REP_97-FRF1.dat | 129.99 [mA]                                                                                                    | 609.38 [mV] | 117.369 [mA] | 484.323 [mV] | 56.844 [mW]  | 0.72 [•] | 14.18 [%]  | 22.3 [°C]    | 1002.2 [W/m2] | F->R->F  | Mariusz      |       |       |    |     |                                                                                                    | Up @ Probes                                                                                                    |
| REP_97-FRF2.dat | 129.42 [mA]                                                                                                    | 608.92 [mV] | 116.363 [mA  | 491.405 [mV] | 57.181 [mW]  | 0.73 [·] | 14.26 [%]  | 22.3 [°C]    | 1002.2 [W/m2] | F->R->F  | Mariusz      |       |       |    |     |                                                                                                    | Up 🔍 Vacuum OFF                                                                                                    |
| REP_98-FRF1.dat | 129.71 (mA)                                                                                                    | 608.67 [mV] | 116.953 (mA) | 486.392 (mV) | 56.885 (mW)  | 0.72[·]  | 14.21 [%]  | 22.4 [°C]    | 1001.0 [W/m2] | F⇒R⇒F    | Mariusz      |       |       |    |     |                                                                                                    | Up 🥝 Shutter OFF                                                                                                    |
| REP_98-FRF2.dat | 129.46 [mA]                                                                                                    | 608.82 [mV] | 116.385 [mA  | 469.968 [mV] | 57:025 [mW]  | 0.72[·]  | 14.24 [%]  | 22:4 ['L]    | 1001.0 [W/m2] | F-2H-2F  | Manusz       |       |       |    |     |                                                                                                    | Up G Filter                                                                                                    |
| REP 99-ERE2 44  | 123.57 [MA]                                                                                                    | 608.64 [mV] | 117.632 [mA  | 405.336 [MV] | 57.147 [m]   | 0.72[-]  | 14.10[%]   | 22.5 [°C]    | 1003.4 [W/m2] | EABAE    | Mariusz      | -     |       |    |     |                                                                                                    |                                                                                                    |
| REP 1-RF0.dat   | 129.32 [mA]                                                                                                    | 604.97 [mV] | 116.944 (mA  | 481.211 [mV] | 56.275 [m]w] | 0.72[1]  | 0.56 [%]   | 20.0 [*C]    | 1000.0 [w/m2] | I B⇒F    | Mariusz      | -     |       |    |     | ~                                                                                                    | T <sub>at</sub> 258 [°C]                                                                                                    |
| <u> </u>        |                                                                                                    |             |              |              | - ()         | 0        | 1.5        |              | (             |          | 1            |       | _     | _  | _   |                                                                                                    |                                                                                                    |

Rys. 3. Przykład charakterystyk jasnych zmierzonych w obu kierunkach polaryzacji ogniwa.

#### 3. POMIAR REZYSTANCJI SZEREGOWEJ OGNIWA

Jest to metoda opisana w normie IEC 60891.

- Nastawić na oświetlaczu wartość 40 LIGHTCTRL i wykonać pomiar charakterystyki I-V.
- Powtórzyć pomiar krzywej I-V przy wartości 70 LIGHTCTRL (por. Rys. 4).
- Zapisać wyznaczoną wartość rezystancji szeregowej, która pojawia się w górnym lewym rogu ekranu.

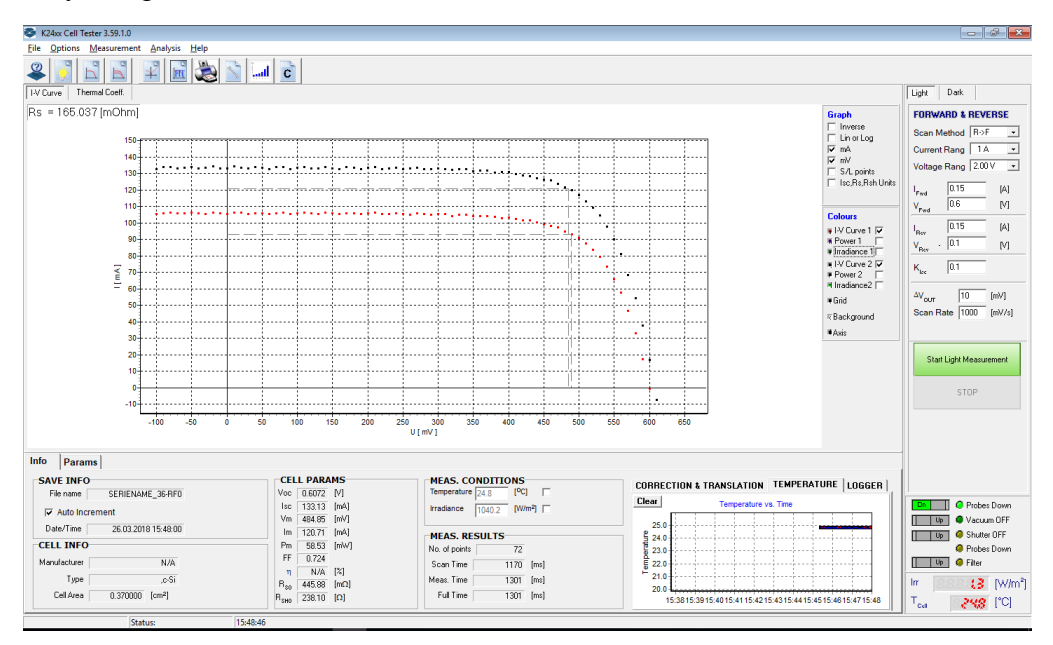

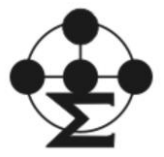

Rys. 4. Przykład wyznaczenia rezystancji szeregowej ogniwa.

#### 4. APROKSYMACJA CHARAKTERYSTYKI I-V DO RÓWNOWAŻNEGO MODELU ELEKTRYCZNEGO

• Z menu głównego wybrać zakładkę *Analysis* a następnie wcisnąć przycisk *Fitting* (Rys. 5.).

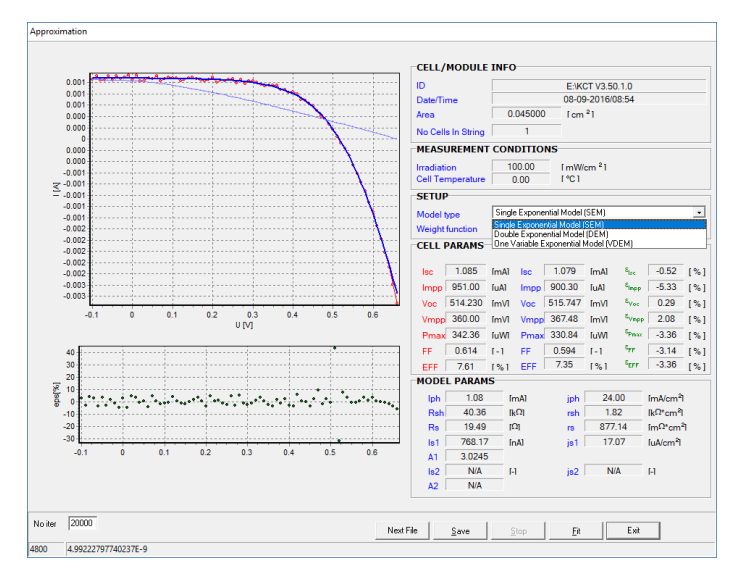

Rys. 5. Przykładowe dopasowanie krzywej I-V modelem dwudiodowym.

- Wybrać model dopasowania wg. wskazówek prowadzącego.
- Zapisać parametry najlepszego dopasowania do wyników eksperymentalnych.

### 5. POMIAR CHARAKTERYSTYKI I-V FUNKCJI TEMPERATURY

- W menu głównym w zakładce *Measurement* wybrać opcję *Thermal Coefficient* i dalej *Temp. Control*
- Pojawi się okno, w którym należy wybrać pomiar ze stabilizacją temperatury **PID** (por. Rys. 6).

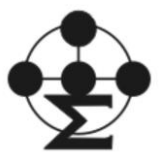

# Laboratorium fotoogniw dla NI

| emp. Control   Peltier | Settings   Ther |  |  |  |  |  |
|------------------------|-----------------|--|--|--|--|--|
|                        | CONTROL         |  |  |  |  |  |
|                        |                 |  |  |  |  |  |
| Tstab 25               | <u>«</u>        |  |  |  |  |  |
|                        | ,               |  |  |  |  |  |
| Run/Stop Run           |                 |  |  |  |  |  |
| SELECT MODE            |                 |  |  |  |  |  |
| PID C MANUAL           |                 |  |  |  |  |  |
| STATUS                 |                 |  |  |  |  |  |
| T Down                 | IPC1            |  |  |  |  |  |
| meas 🐔 🖏 🕉             | I M             |  |  |  |  |  |
| Power 51               | %               |  |  |  |  |  |
| 🧿 Heating              |                 |  |  |  |  |  |
| Cooling                |                 |  |  |  |  |  |
| 🔎 Overheat             |                 |  |  |  |  |  |

• W oknie T<sub>stab</sub> wpisać temperaturę, przy której ma być wykonany pomiar. Temperatura może być zmieniana w zakresie od temp. pokojowej do 55°C.

Zatwierdzić wybór wciskając przycisk «.

• Wykonać pomiary charakterystyk I-V dla kilku różnych temperatur wg. wskazówek prowadzącego.

• Zapisać otrzymane wykresy zależności  $Voc(T), Isc(T), FF(T), \eta(T), P_M(T)$ . Podgląd kolejnego wykresu można wybrać rozwijając pasek V<sub>oc</sub> zlokalizowany w lewym górnym rogu ekranu.

W menu głównym w zakładce Measurement

wybrać opcję Thermal Coefficient i dalej Thermal Coeff.

• Po wciśnięciu przycisku *Calculate* program oblicza współczynniki temperaturowe na podstawie wykonanych pomiarów

$$\beta = \frac{dV_{oc}}{dT} \frac{1}{V_{oc}(25^{\circ}\text{C})} \qquad \alpha = \frac{dI_{sc}}{dT} \frac{1}{I_{sc}(25^{\circ}\text{C})}$$
$$\gamma = \frac{dP_M}{dT} \frac{1}{P_M(25^{\circ}\text{C})} \qquad \delta = \frac{dFF}{dT}$$

Należy zapisać otrzymane wyniki.

#### Literatura

1.Materiały dydaktyczne do laboratorium NLTK dla studentów Inżynierii Kwantowej. Część II. Rozdziały 1 i 2. (skrypt II.pdf na e-portalu).

2. https://www.pveducation.org